### **ESCAPE DEPOSIT PROCESS**

Instead of completing a Deposit Permit form:

- Open your Escape program (Illustration 1)
- Go to task: Finance/AR/Enter AR Receipts (2)
- Enter Bank Account "**C**" for County (3)

You will make your entries by individual check (4)

- Enter the **name** of the person giving us the money (Payee on the check)
- Enter the check amount
- Enter the **account** we are depositing the money into
- Enter the check number under Customer Reference #
- Enter the **Comment** explaining what the money is for (this will print on reports).
- Place cash receipt on **Hold**.

To deposit **cash**, you enter the same information, but you indicate "**\$**" at "**Receipt Type**" and skip the Customer Reference # field. Combined cash from the same event/activity may be entered as one receipt, indicating "Various" under "Received From" and the name of the event/activity under the Comment.

When you have entered your deposit(s) click "**Go**" (5). This saves the entry and brings up a **list** of your checks for deposit (6).

Double-clicking on an item in the list opens the form for editing.

Scan the check and any supporting documents and attach to the attachments tab on the Cash Receipt. (If you do not have access to a scanner, submit your backup and a photocopy of the check with your deposit.)

<u>For multiple checks</u>: on the activity **Reports/AR** choose Receipts Report (**AR06**). Print it out. (8) Make sure the total on the report matches your calculator tape of checks. (To make a correction return to the list and double click on the CR you wish to change. This will open the record for your corrections. Make the corrections. Click **Save and Close** to return to the list. Rerun your AR06 report.

For a single check or cash entry you may print a **District Snapshot** (9).

### DO NOT CLICK ON "SUBMIT".

Combine the Snapshot or Receipts Report, the checks or cash for deposit (complete a cash tally sheet of coin and currency for all cash deposits – large amounts of coin should be converted to currency before submitting for deposit) and give to Director of Internal Fiscal Services (Debbie Towne) for account code approval.

There may be a lag of a few days between submitting your deposit to Debbie and when it appears in the system. This is due to transport time and turn-around with the courthouse.

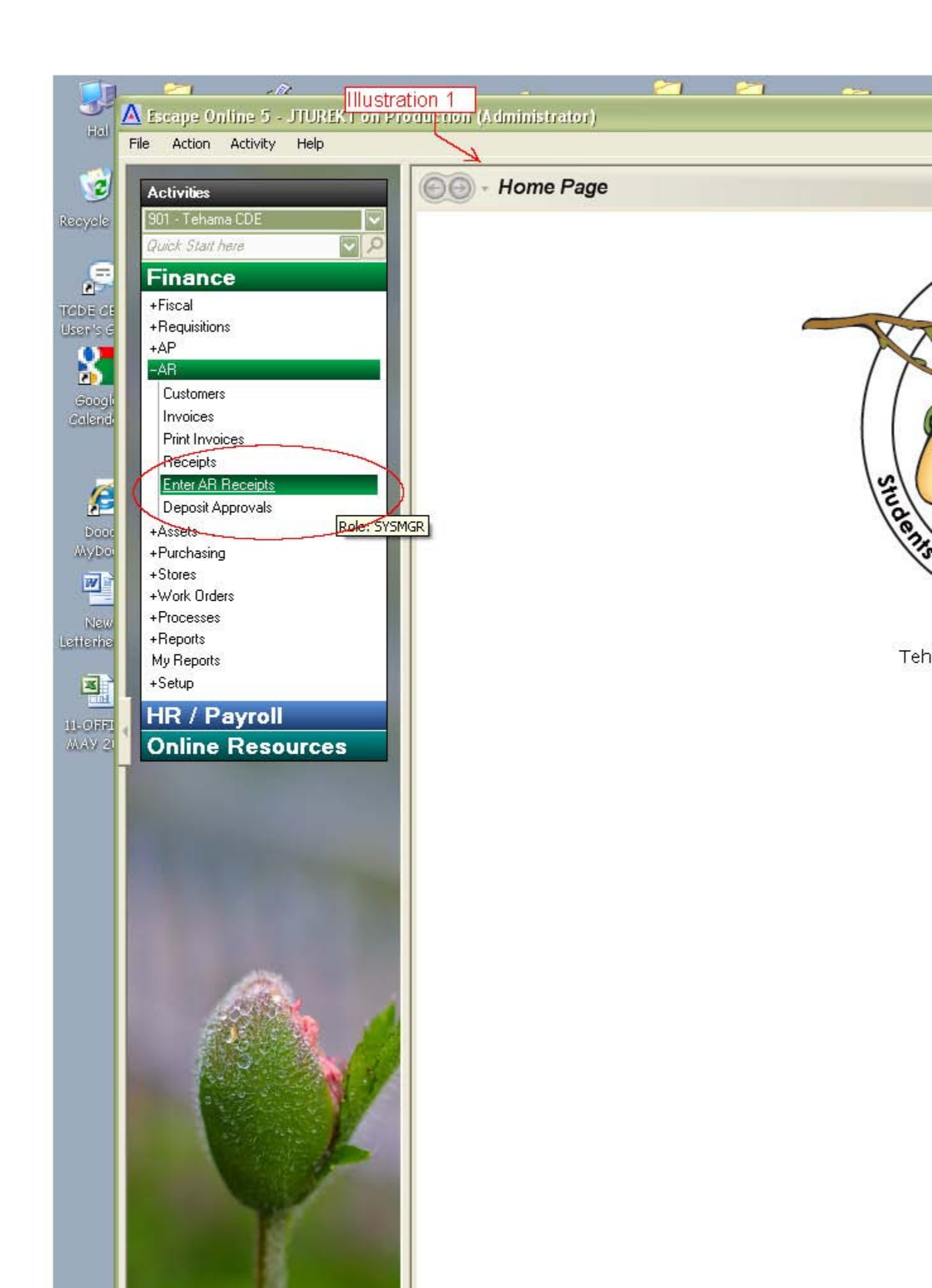

(2)

File Action Activity Help

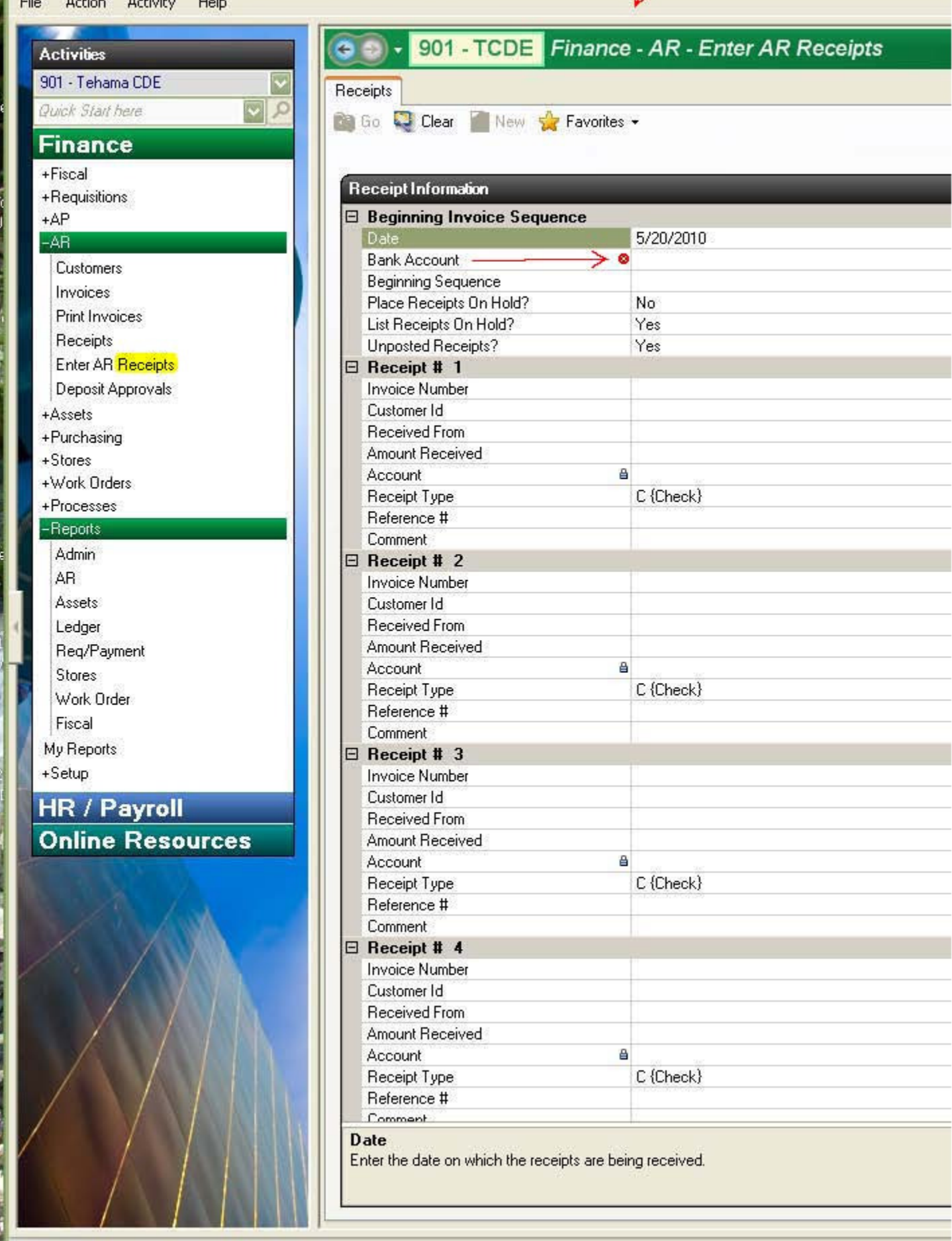

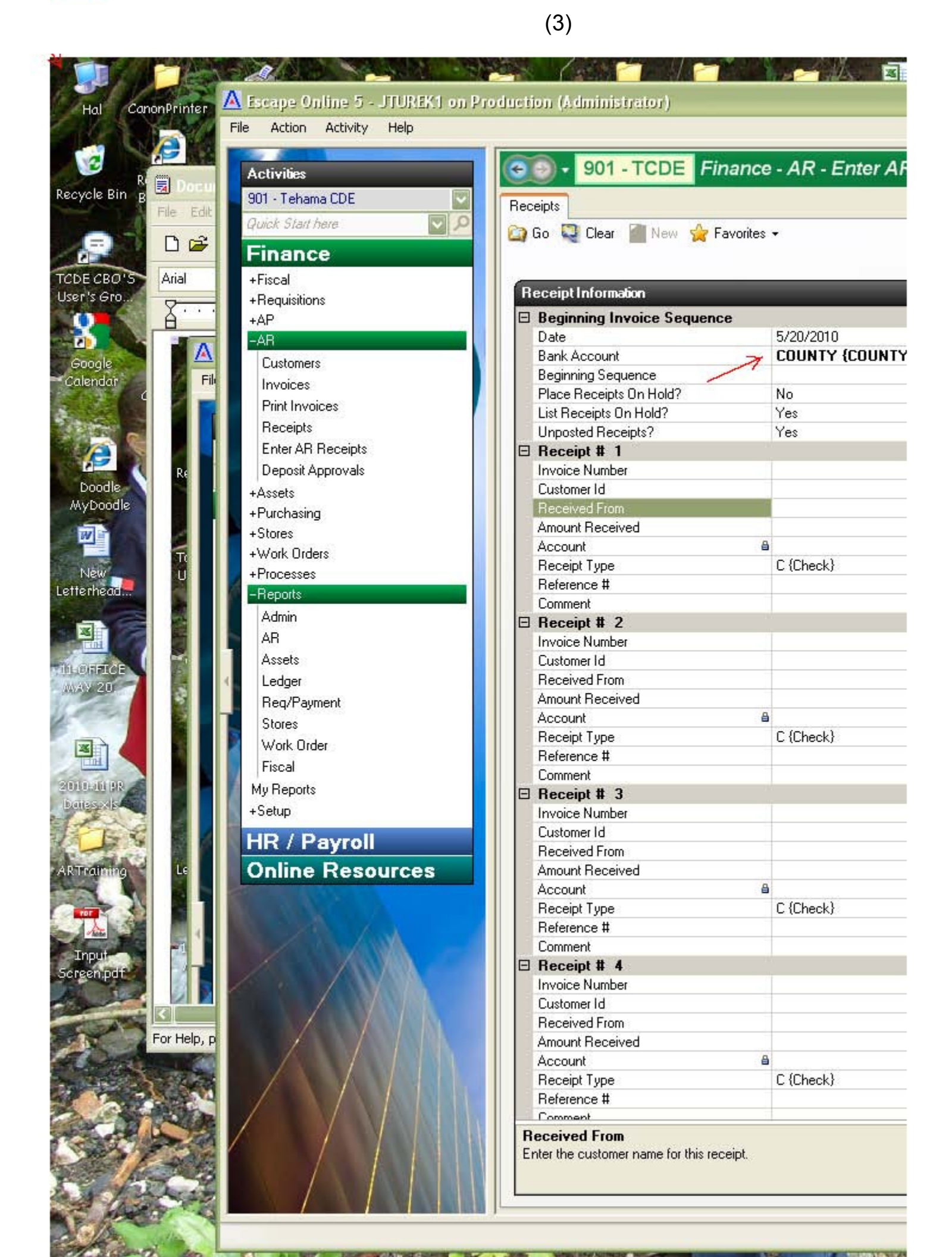

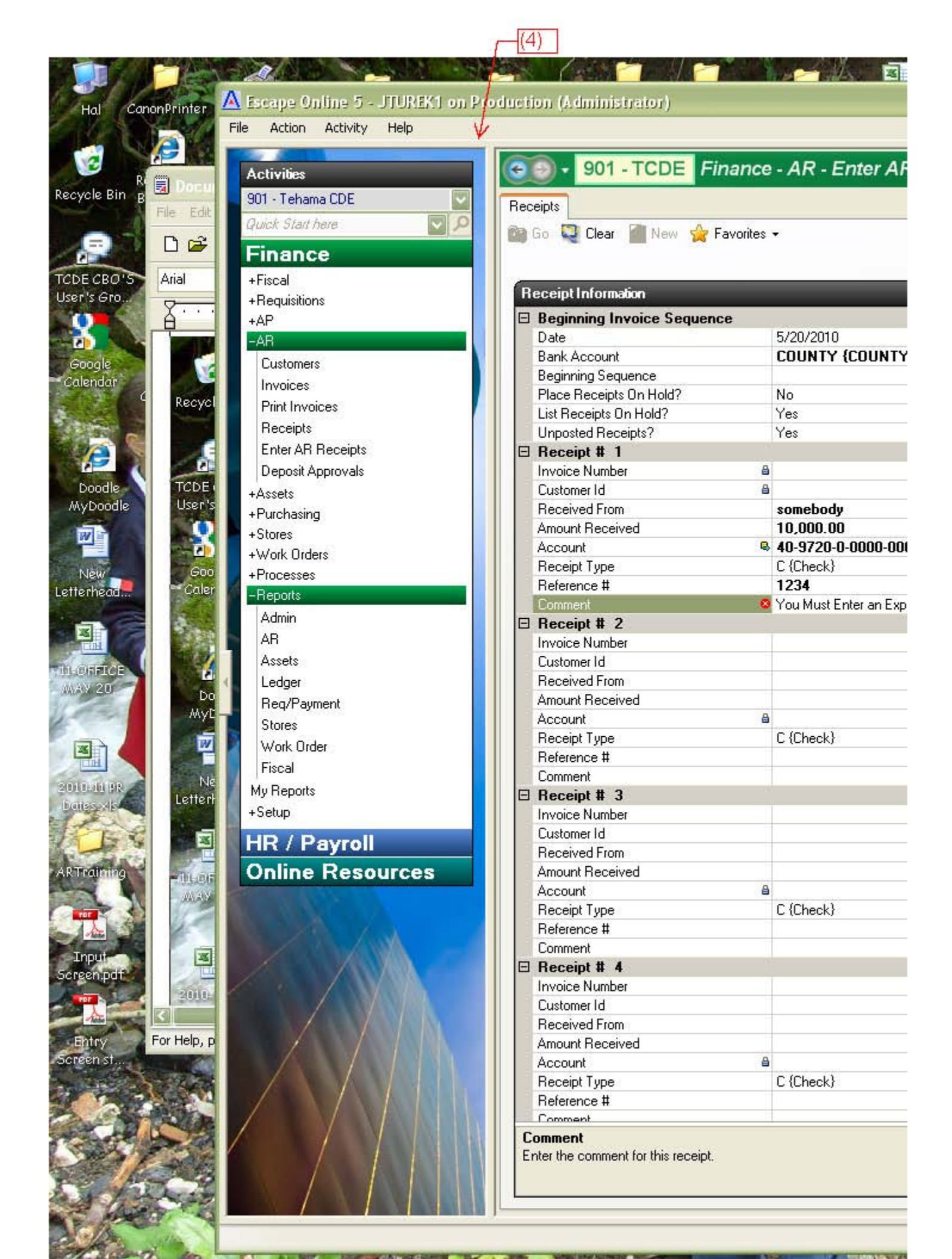

## (4a)

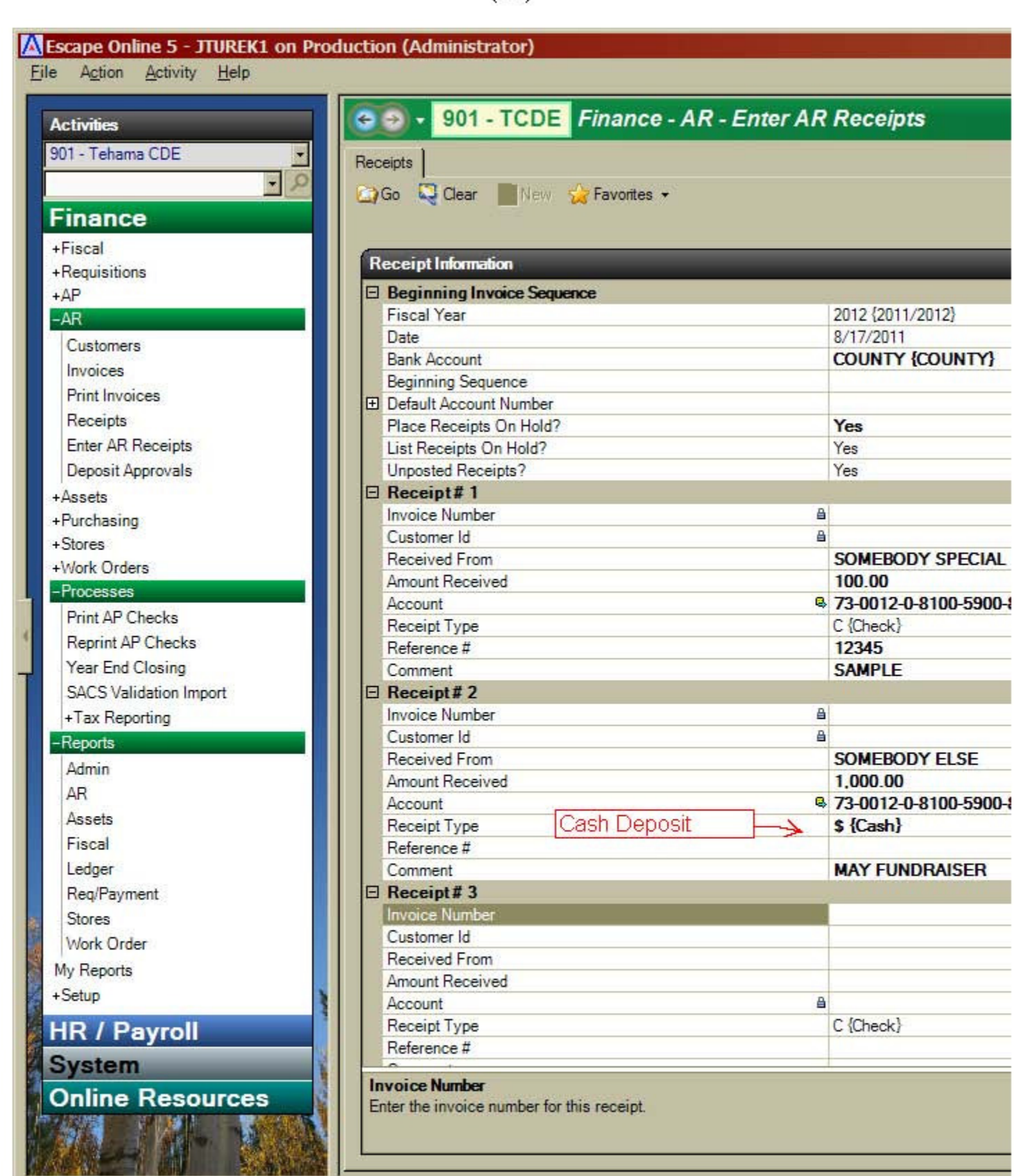

Requisition is ready for your approval.

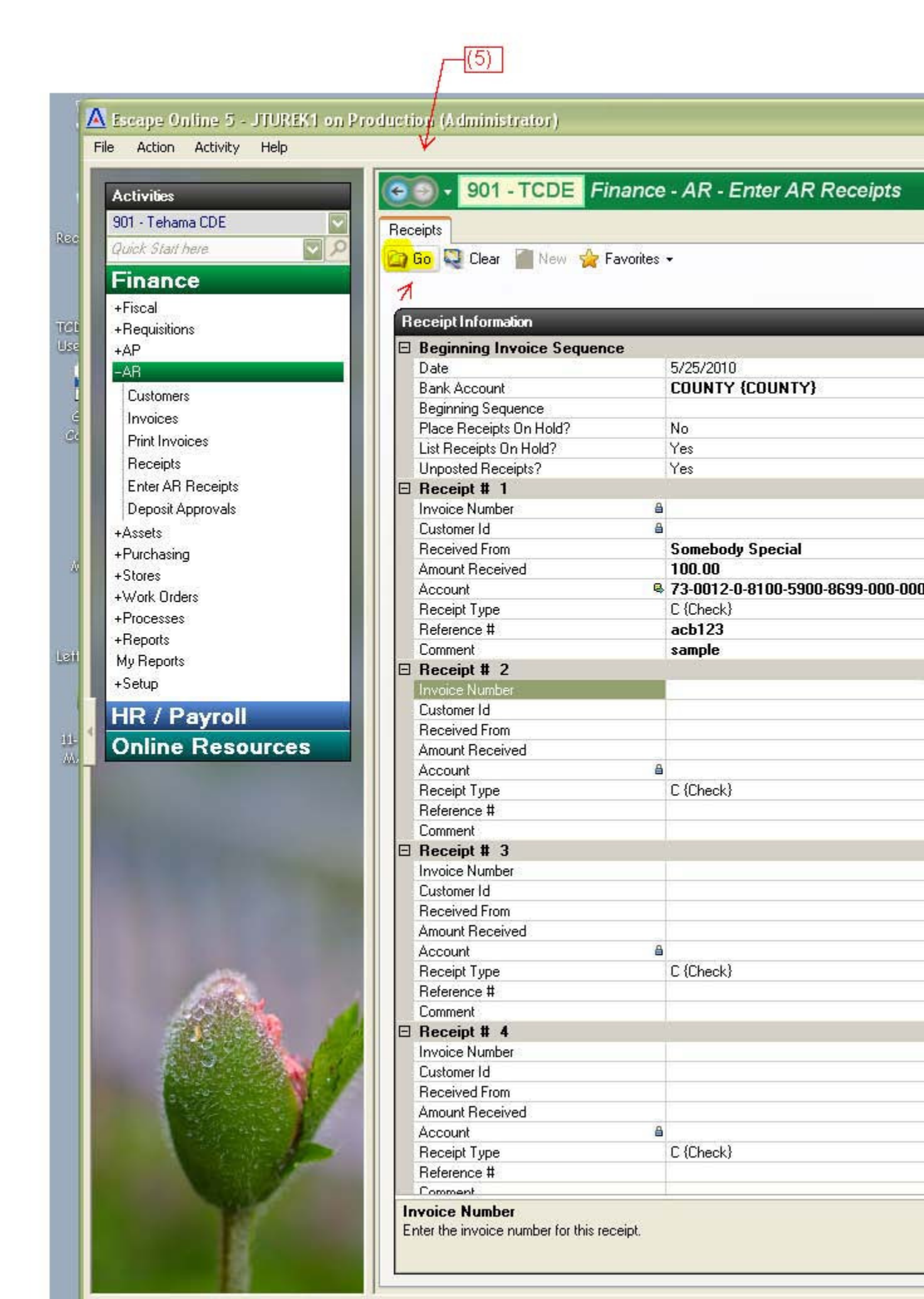

|            |                                                                                                    | F                 | (6)          |                                                         |           |
|------------|----------------------------------------------------------------------------------------------------|-------------------|--------------|---------------------------------------------------------|-----------|
| T          |                                                                                                    |                   |              |                                                         |           |
|            | 🔼 Escape Online 5 - JTUREK1 on Pro                                                                                                    | duction (Administ | trator)      |                                                         |           |
|            | File Action Activity Help                                                                                                    | 1                 |              |                                                         |           |
|            |                                                                                                    |                   |              |                                                         |           |
|            | Activities                                                                                                    | (C) - 901 ·       | - TCDE Fin   | ance - AR - Receipts                                    |           |
|            | 901 - Tehama CDE 🛛 💟                                                                                                    | Caush List        |              |                                                         |           |
| Rec        | Quick Start here                                                                                                    |                   |              |                                                         |           |
|            | Linear and                                                                                                    | 🞑 Upen 🔙 Cop      | y 📇 Export [ | 🖌 🕶 Tasks 👻                                             | 121       |
|            | Finance                                                                                                    | Receipt # 🗈       | Received     | Receipt Amt Customer Name                               | Invoid    |
| TAL        | +Fiscal                                                                                                    | CR10-0005664      | 5/25/2010    | \$5,721,00 ANTELOPE SCHOOL DI                           | INV10-00  |
| Lise       | +Hequisitions                                                                                                    | CR10-0005665      | 5/25/2010    | \$6,503.00 ANTELOPE SCHOOL DI                           | INV10-00  |
|            |                                                                                                    | CR10-0005666      | 5/25/2010    | \$2,992.00 ANTELOPE SCHOOL DI                           | INV10-00  |
|            |                                                                                                    | CR10-0005667      | 5/25/2010    | \$165.60 CSEA                                           | INV10-00  |
| é          | Invoices                                                                                                    | CP10.0005668      | 5/25/2010    | \$3,278.70 DEL NORTE CUE                                | INV/10-00 |
| Cc         | Print Invoices                                                                                                    | CB10-0005670      | 5/25/2010    | \$15.00 EL DONADO COE<br>\$15.00 EL KINS SCHOOL DISTR   | INV10-00  |
|            | Beceipts                                                                                                    | CB10-0005671      | 5/25/2010    | \$503.00 ELKINS SCHOOL DISTR                            | INV10-00  |
|            | Enter AR Receipts                                                                                                    | CR10-0005672      | 5/25/2010    | \$728.00 ELKINS SCHOOL DISTR                            | INV10-00  |
|            | Deposit Approvals                                                                                                    | CR10-0005673      | 5/25/2010    | \$313.00 ELKINS SCHOOL DISTR                            | INV10-00  |
|            | +Assets                                                                                                    | CR10-0005674      | 5/25/2010    | \$889.00 ELKINS SCHOOL DISTR                            | INV10-00  |
|            | +Purchasing                                                                                                    | CR10-0005675      | 5/25/2010    | \$712.00 ELKINS SCHOOL DISTR                            | INV10-00  |
| <i>i</i> n | +Stores                                                                                                    | CR10-0005676      | 5/25/2010    | \$125.00 FAIRFIELD/SUISUN US                            | INV10-00  |
|            | +Work Orders                                                                                                    | CR10-0005677      | 5/25/2010    | \$20.00 LARKSPUR SCHOOL DI                              | INV10-00  |
|            | +Processes                                                                                                    | CR10-0005678      | 5/25/2010    | \$100.00 MAXWELL USD                                    | INV10-00  |
| 1 att      | +Reports                                                                                                    | CR10-0005679      | 5/25/2010    | \$750.00 MILLVILLE ELEMENTAR<br>\$750.00 STANISLAUS COE | 11110-00  |
| LSII       | My Heports                                                                                                    | CB10-0005681      | 5/25/2010    | \$88 182 70 GLENN COF                                   | -         |
|            | +Setup                                                                                                    | 0000001           | 372372010    | \$00,102.10 GLENN COL                                   |           |
|            | HR / Payroll                                                                                                    |                   |              |                                                         |           |
| 111-       | Online Resources                                                                                                    |                   |              |                                                         |           |
| AA.        |                                                                                                    |                   |              |                                                         |           |
|            | and the second second se |                   |              |                                                         |           |
|            | and the second second se |                   |              |                                                         |           |
|            | the second second second second second second second second second second second second second second second s                                                                                                    |                   |              |                                                         |           |
|            | the second second second second                                                                                                    |                   |              |                                                         |           |
|            | And the second second second second second second second second second second second second second second second                                                                                                    |                   |              |                                                         |           |
|            | and the second second second second second second second second second second second second second second second                                                                                                    |                   |              |                                                         |           |
|            | the second second second second                                                                                                    |                   |              |                                                         |           |
|            |                                                                                                    |                   |              |                                                         |           |
|            |                                                                                                    |                   |              |                                                         |           |
|            |                                                                                                    |                   |              |                                                         |           |
|            |                                                                                                    |                   |              |                                                         | 1         |
|            |                                                                                                    |                   |              |                                                         |           |
|            |                                                                                                    |                   |              |                                                         |           |
|            |                                                                                                    |                   |              |                                                         |           |
|            |                                                                                                    |                   |              |                                                         |           |
|            | A STREET BY                                                                                                    |                   |              |                                                         |           |
|            |                                                                                                    |                   |              |                                                         |           |
|            |                                                                                                    |                   |              |                                                         |           |
|            | - Charles                                                                                                    | -                 |              |                                                         | 1         |
|            |                                                                                                    |                   |              | \$111,873.0                                             | I         |
|            |                                                                                                    | <                 |              |                                                         | 2         |
|            |                                                                                                    | Total Records: 18 |              |                                                         |           |
|            |                                                                                                    |                   |              |                                                         |           |

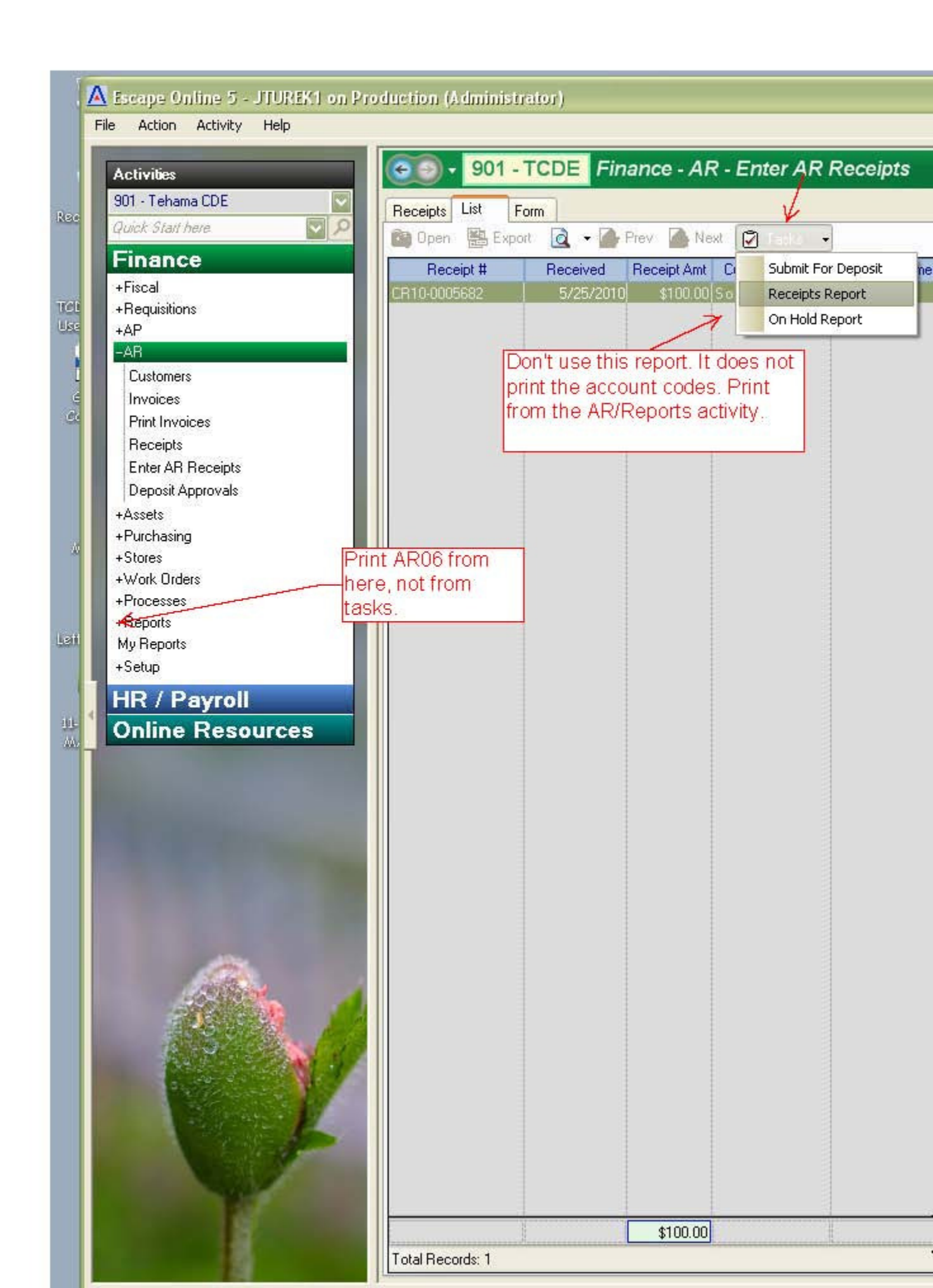

| 901 - Tehama County D | Selection Sorted by Receipt Id, Filtered by (Organizatio<br>Created = N) | * On Hold | Description<br>01-8699 ALL OTHER LOCAL | 01-6010-0-4900-4000-8699-231-000-000<br>CR10-0005644 Audit () Liuliu Inc (Donation - McDdn<br>01-6010-0-4900-4000-8699-231-000-000<br>01-6010-0-4900-4000-8699-232-000-000 | 01- 6010- 0- 4900- 4000- 8699- 231- 000- 000<br>CR10-0005643 Audit () Stephen E Kelish 1473 | CR10-0005641 Audit () Christia Maggio Lauton 1418<br>01- 6010- 0- 4900- 4000- 8699- 231- 000- 000<br>CR10-0005642 Audit () Ronald J Ostarello 0424 | 01- 6010- 0- 4900- 4000- 8699- 231- 000- 000<br>CR10-0005640 Audit () Abigail Lauton 1418<br>01- 6010- 0- 4900- 4000- 8699- 231- 000- 000 | CR10-0005639 Audit () Paige/Pennylane kandali 05<br>01- 6010- 0- 4900- 4000- 8699- 231- 000- 000<br>CR10-0005639 Audit () Oscar/Nicholas Garcia (918 | CR10-0005637 Audit () Alex Barajas 0910<br>01- 6010- 0- 4900- 4000- 8699- 231- 000- 000 | Receipt Id Receipt Customer | COUNTY - COUNTY | AR06a   |
|-----------------------|--------------------------------------------------------------------------|-----------|----------------------------------------|----------------------------------------------------------------------------------------------------|---------------------------------------------------------------------------------------------|----------------------------------------------------------------------------------------------------|----------------------------------------------------------------------------------------------------|----------------------------------------------------------------------------------------------------|-----------------------------------------------------------------------------------------|-----------------------------|-----------------|---------|
| ept of                | n = 901,                                                                 | 8         | REVEN                                  | le 902                                                                                                    | 902                                                                                         | 902<br>902                                                                                                    | 902                                                                                                    | 3 902                                                                                                    | 902                                                                                     | Batch<br>Id                 |                 | -       |
| Education             | Include Acc                                                              |           | UE                                     | Check                                                                                                    | Check                                                                                       | Cash<br>Check                                                                                                    | Cash                                                                                                    | Cash                                                                                                    | Cash                                                                                    | ı Receipt<br>Type           |                 |         |
|                       | ounts? = Y,                                                              |           | Summary                                | 05/21/10                                                                                                    | 05/21/10                                                                                    | 05/21/10                                                                                                    | 05/21/10                                                                                                    | 05/21/10                                                                                                    | 05/21/10                                                                                | Receipt<br>Date             |                 |         |
| Gene                  | Show Summar                                                              |           | 9                                      | 3271<br>200.00<br>200.00                                                                                                    | 635<br>95.00                                                                                | 19.00<br>2261                                                                                                    | 50.00<br>81.00                                                                                                    | 20.00                                                                                                    | 35.00                                                                                   | Customer<br>Reference #     |                 |         |
| erated for Jonn       | y = O, Starting                                                          |           | BENERAL                                |                                                                                                    |                                                                                             |                                                                                                    |                                                                                                    |                                                                                                    |                                                                                         | Invoice #                   |                 |         |
| ıa Turek (JT∪         | Batch Id = 9(                                                            |           | Total for Te                           |                                                                                                    |                                                                                             |                                                                                                    |                                                                                                    |                                                                                                    |                                                                                         | Loc De                      |                 | Receipt |
| REK1), Ma             | )2, On Hold                                                              |           | hama Cou<br>nount<br>\$75.00           |                                                                                                    |                                                                                             |                                                                                                    |                                                                                                    |                                                                                                    |                                                                                         | oosit Id                    |                 | Detail  |
| ay 25 2010 10:4       | d = Y, User                                                              |           | nty Dept of Ed                         | SERRF West                                                                                                    | SERRF WS                                                                                    | SERRF WS                                                                                                    | SERRF WS                                                                                                    | SERRF West                                                                                                    | SERRF West                                                                              | Comment                     |                 |         |
| IJAM                  | ESCAPE                                                                   |           | lucation                               | t Street                                                                                                    |                                                                                             |                                                                                                    |                                                                                                    | t Street                                                                                                    | t Street                                                                                |                             |                 |         |
|                       | ONLINE<br>Page 1 of 2                                                    |           | 675.00                                 | 400.00                                                                                                    | 35.00                                                                                       | 19.00<br>35.00                                                                                                    | 81.00                                                                                                    | 20.00                                                                                                    | 35.00                                                                                   | Receipt<br>Amount           |                 |         |

|            | A                                                       | R06a                                                                 | Receipt Detail                           |                       |
|------------|---------------------------------------------------------|----------------------------------------------------------------------|------------------------------------------|-----------------------|
|            |                                                         |                                                                      |                                          |                       |
| Receipt Id | Receipt<br>Status Customer                              | Batch Receipt Receipt Customer<br>Id Type Date Reference # Invoice # | Loc Deposit Id Comment                   | Receipt<br>Amount     |
|            | Receipt Breakdown Summary                               | for Tehama County Dept of Education                                  |                                          |                       |
|            | S - Cash                                                |                                                                      | 205.00<br>47n nn                         | ļ                     |
|            |                                                         |                                                                      | 4/0.00                                   |                       |
|            | Total Receipt Tehama County                             | Dept of Education                                                    | 675.00                                   |                       |
|            |                                                         |                                                                      |                                          |                       |
| Selection  | Sorted by Receipt Id, Filtered by (Orga<br>Created = N) | nization = 901, Include Accounts? = Y, Show Summary = O, Starting    | Batch Id = 902, On Hold = Y, User ESCAPE | ONLINE<br>Page 2 of 2 |
|            | of carrier of the                                       |                                                                      |                                          | L afe z ol z          |

901 - Tehama County Dept of Education

Generated for Jonna Turek (JTUREK1), May 25 2010 10:43AM

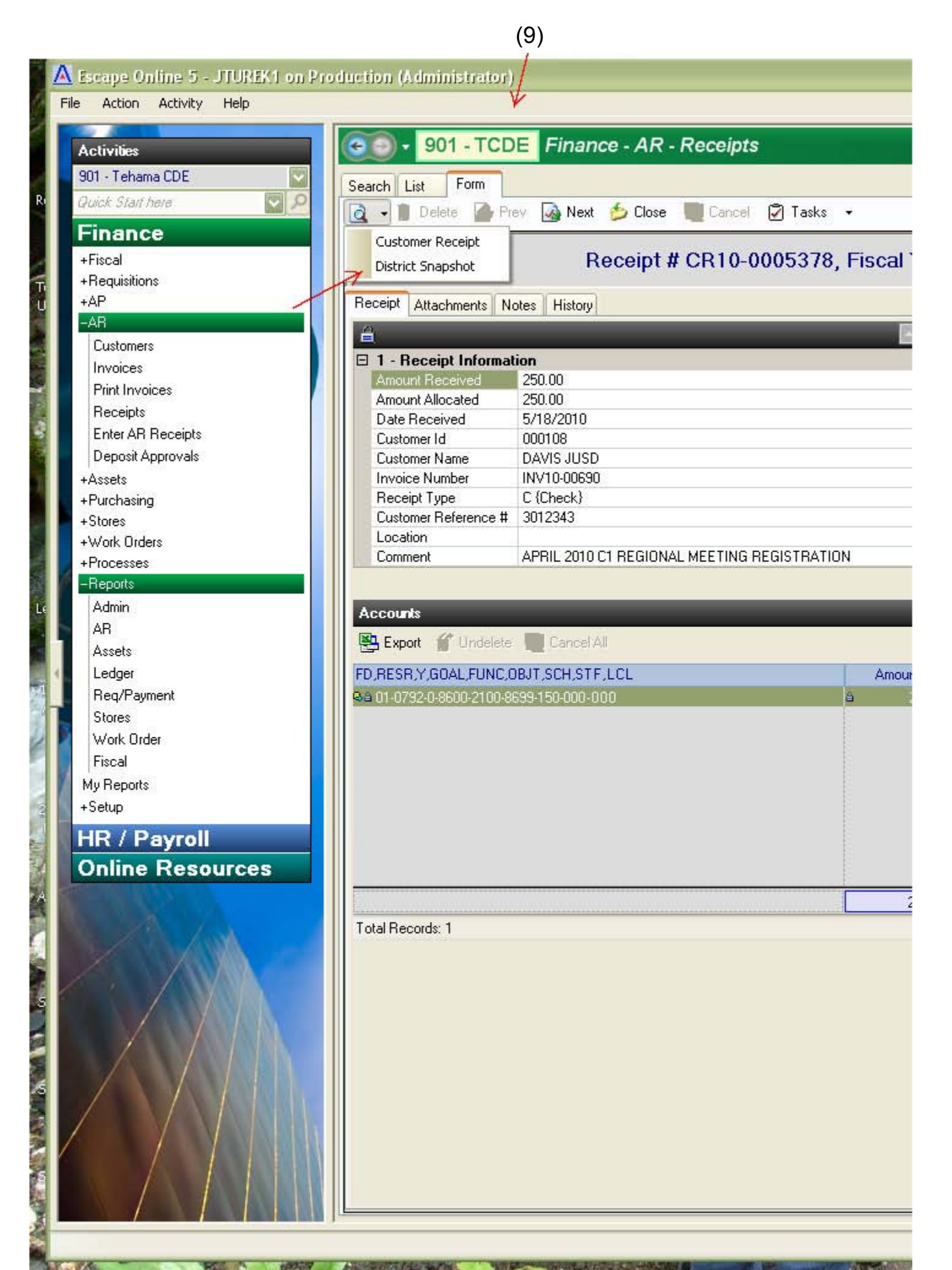

## ARReceipt99b

Accounts

# **AR Receipt Snapshot-District**

| Receipt # CR10-0005681 Fiscal Yea |                    |                | l Year 2009/10 |
|-----------------------------------|--------------------|----------------|----------------|
| Customer Id                       |                    | Date Received  | 05/25/2010     |
| Customer Name                     | GLENN COE          | Receipt Amount | \$88,182.70    |
| Invoice#                          |                    | Receipt Type   | C - Check      |
| Location                          |                    | Payment Ref    | 4-0179616      |
| Status                            | O - Open           | Date Deposited |                |
| Status Comment                    |                    | Deposit #      |                |
| On Hold?                          | No                 | Bank Account   | COUNTY         |
| Comment                           | MAA RECEIPTS 08/09 | Batch Id       |                |
|                                   |                    | Deposited by   |                |
|                                   |                    |                |                |

|                                              | Receipt Comment                            | FY   | Amount      |
|----------------------------------------------|--------------------------------------------|------|-------------|
| 01- 0000- 0- 0000- 0000- 8290- 000- 000- 640 | MAA RECEIPTS 08/09 QTR 2 SP<br>ED          | 2010 | \$47,578.50 |
| 01- 0000- 0- 0000- 0000- 8290- 000- 000- 640 | MAA RECEIPTS 08/09 QTR 1<br>OTHER PROGRAMS | 2010 | \$19,415.52 |
| 01- 0000- 0- 0000- 0000- 8290- 000- 000- 640 | MAA RECEIPTS 08/09 QTR 2<br>OTHER PROGRAMS | 2010 | \$21,188.68 |

# (Sample Snapshot)